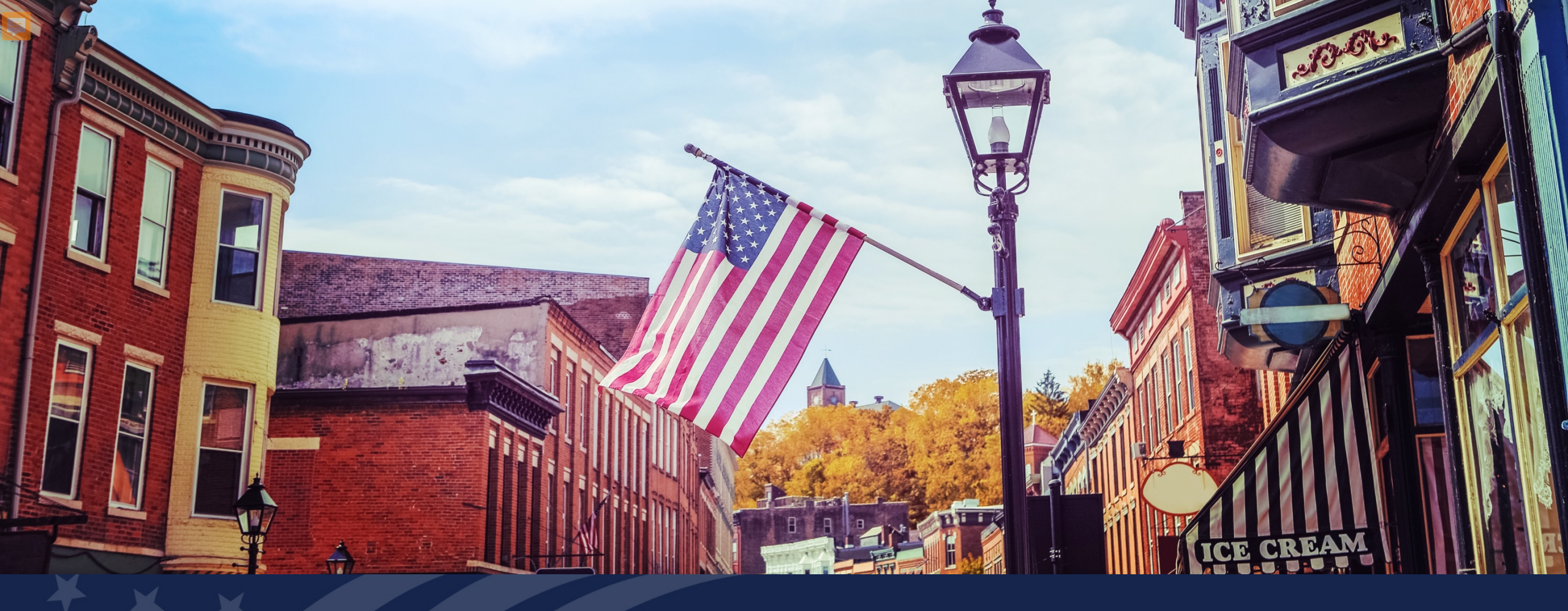

# USDA GUS TRAINING ELIGIBILITY PAGE

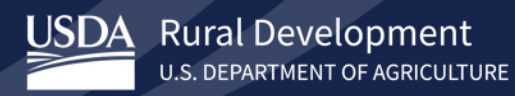

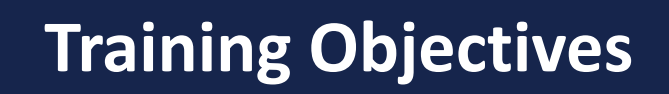

Understand how to complete each section of the Eligibility page in GUS

- Property Eligibility
- Household Member Information
- Monthly Gross Income For All Household Members
- Income Eligibility

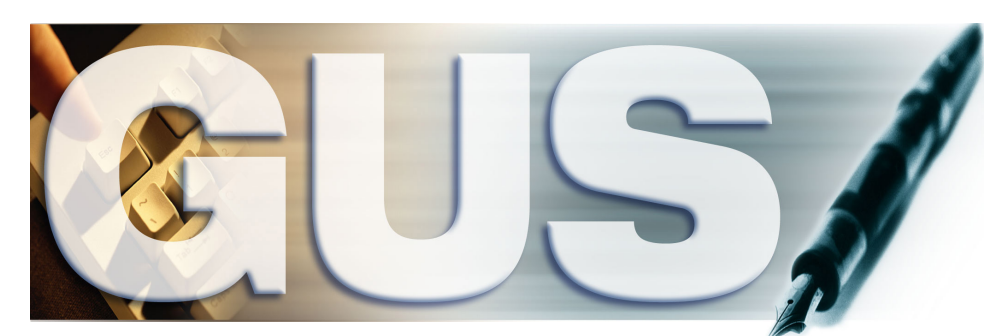

Guaranteed Underwriting System

# **GUS Eligibility Page: Property Information**

| An official website of the United States governmen | ent Here's how you know >                                                                           |                   |
|----------------------------------------------------|----------------------------------------------------------------------------------------------------|-------------------|
| USDA Rural Development                             | nt<br>TURE                                                                                          | Level2, ULATest32 |
| н                                                  | IOME APPLICATIONS CONTACT US                                                                        |                   |
|                                                    |                                                                                                    |                   |
|                                                    | Gus Application ID Borrower Name Borrower ID Lender Loan Number Most Recent Activity Timestamp User |                   |
| E                                                  | Eligibility Borrower Information Validate Application                                               |                   |
|                                                    | Eligibility V Property Information                                                                  |                   |
| I                                                  | * Property Address ① Unit # ①                                                                       |                   |
|                                                    | *City  *State Check Property Eligibility Check Property Eligibility                                 |                   |
|                                                    | *County  Montgomery County                                                                          |                   |
|                                                    | *MSA 🕕 ELIGIBLE                                                                                     |                   |
|                                                    | * Zip Code 1<br>77356-4347 Zip Code Lookup                                                          |                   |
|                                                    | Display Property Map                                                                                |                   |
|                                                    | > Household Member Information                                                                      |                   |
|                                                    | > Monthly Gross Income For All Household Members                                                    |                   |
| Previous Next                                      | LEGEND: (*) Required (P) Preliminary (F) Final Save Application                                     | Close Cancel ?    |

# GUS Zip Code Lookup

| Eligibility Borrower Information                                                                                                 | Validate Application |          |  |
|----------------------------------------------------------------------------------------------------|----------------------|----------|--|
| Eligibility                                                                                                    |                      |          |  |
| ✓ Property Information                                                                                                    |                      | Ξ        |  |
| * County  Montgomery County  MSA  Houston-The Woodlands-Sugar Land, TX HUD Metro FMR Area  Zip Code  T7356-4347  Zip Code Lookup | ÷                    | ELIGIBLE |  |

| 2 ≥USPS.CC | Quick Tools Mail & S                                                                                      | hip Track & Manage                                   | English O Locations  Postal Store Business             | C) Support * Informed Delive | ery Register / Sign In<br>Help Q |          |
|------------|----------------------------------------------------------------------------------------------------|------------------------------------------------------|--------------------------------------------------------|------------------------------|----------------------------------|----------|
| L          | Look Up a ZIP Code <sup>™</sup>                                                                           |                                                      |                                                        | FAQs >                       | •                                |          |
|            | By Address                                                                                                | By City and State                                    | e Cities b                                             | y ZIP Code <sup>™</sup>      |                                  |          |
|            | Enter a corporate or residential street address city, and state to see a specific ZIP Code <sup>™</sup> . | , Enter city and state to see all the ZIF that city. | P Codes <sup>™</sup> for Enter a ZIP Code <sup>™</sup> | to see the cities it covers. |                                  |          |
|            | Find by Address                                                                                           | Find by City & State                                 | Find                                                   | Cities by ZIP                |                                  | Feedback |

# **GUS Zip Code Lookup, Continued**

|                                |                                          |                                    | English                                 | O Locations O Supp | ort 🕺 Informed Delivery | Register / Sign In | A     |
|--------------------------------|------------------------------------------|------------------------------------|-----------------------------------------|--------------------|-------------------------|--------------------|-------|
| <b>≥</b> USPS.COM <sup>®</sup> | Quick Tools Mail & Ship                  | Track & Manage                     | Postal Store                            | Business           | International           | Help Q             |       |
| Look                           | Up a ZIP Code <sup>™</sup>               | ZIP Code <sup>™</sup> by Address / | ZIP Code <sup>™</sup> by City and State | Cities by ZIP Cod  | de™ / FAQs≯             |                    |       |
|                                | ZIP Code™ by Address                     |                                    |                                         |                    |                         |                    |       |
|                                | Enter a street address along with city a | nd state OR enter a street addre   | ss and ZIP Code <sup>™</sup> . ⑦        |                    |                         |                    |       |
|                                | *indicate a required field               |                                    |                                         |                    |                         |                    |       |
|                                | Company                                  |                                    |                                         |                    |                         |                    |       |
|                                |                                          |                                    |                                         |                    |                         |                    | -     |
|                                | *Street Address                          |                                    | Apt/Suite/Other                         |                    |                         |                    | eedba |
|                                | 123 Main Street                          |                                    |                                         |                    |                         |                    | Ĕ     |
|                                | City                                     |                                    | State                                   |                    |                         |                    |       |
|                                | City                                     |                                    | Select                                  |                    | $\sim$                  |                    |       |
|                                | ZIP Code™                                |                                    |                                         |                    |                         |                    |       |
|                                | Enter ZIP Code™                          |                                    |                                         |                    |                         |                    |       |
|                                |                                          |                                    |                                         |                    |                         |                    |       |
|                                | Find                                     |                                    |                                         |                    |                         |                    |       |
|                                |                                          |                                    |                                         |                    |                         |                    |       |
|                                |                                          |                                    |                                         |                    |                         |                    |       |
| <b>⊠</b> USPS.COM              |                                          |                                    |                                         |                    |                         |                    |       |
| HELPFUL LINKS                  | ON ABOUT.USPS.COM                        | OTHER                              | USPS SITES                              | LEGAL INFORMATION  |                         |                    | -     |

# GUS Zip Code Lookup, Continued 2

| 🗠 Create Record 🛛 🗙 🔁 ZIP Code™ Lookup   USPS                                      | × +                                                                                                    | - 0 ×         |
|------------------------------------------------------------------------------------|----------------------------------------------------------------------------------------------------|---------------|
| $\leftrightarrow$ $\rightarrow$ C $($ tools.usps.com/zip-code-lookup.htm?byaddress |                                                                                                    | ☆ \varTheta : |
|                                                                                    | 🌐 English 🛛 Locations 🖓 Support 🛠 Informed Delivery Register / Sign In                                                                                                    |               |
|                                                                                    | Quick Tools         Mail & Ship         Track & Manage         Postal Store         Business         International         Help         Q                                           |               |
| Look                                                                               | Up a ZIP Code <sup>™</sup> by Address / ZIP Code <sup>™</sup> by City and State / Cities by ZIP Code <sup>™</sup> / FAQs >                                                          |               |
|                                                                                    | ZIP Code™ by Address                                                                                                    |               |
|                                                                                    | You entered:<br>JOHNSON RD<br>MONTGOMERY TX                                                                                                    |               |
|                                                                                    | If more than one address matches the information provided, try narrowing your search by entering a street address and, if applicable, a unit number. <b>Edit and search again</b> . | Feed          |
|                                                                                    | JOHNSON RD<br>MONTGOMERY TX 77356-4347                                                                                                    | back          |
|                                                                                    |                                                                                                    |               |
|                                                                                    | Look Up Another ZIP Code™ Edit and Search Again                                                                                                    |               |

## **GUS Eligibility Page: Check Property Eligibility**

| An official website of the United States government Here's how you know |                       |                                     |                                              |                        |           |
|-------------------------------------------------------------------------|-----------------------|-------------------------------------|----------------------------------------------|------------------------|-----------|
| U.S. DEPARTMENT OF AGRICULTURE                                          |                       |                                     |                                              | Level2,                | ULATest32 |
| HOME APPLICATIONS CONTACT US                                            |                       |                                     |                                              |                        |           |
|                                                                         |                       |                                     |                                              |                        |           |
| GUS Application ID                                                      | Borrower N            | Name Borrower ID Lender Loan Number | Most Recent Activity Activity Timestamp User |                        |           |
| Eligibility Borrower Information                                        |                       |                                     | Validate Application                         | •                      |           |
| Eligibility  Property Information                                       |                       |                                     | Ξ                                            |                        |           |
| * Property Address ① Unit #                                             | 0                     |                                     |                                              |                        |           |
| * City  * State Montgomery TX                                           | 2 <b>()</b>           | Check Property Eligibility          |                                              |                        |           |
| * County  Montgomery County                                             | \$                    |                                     |                                              |                        |           |
| * MSA 0<br>Houston-The Woodlands-Sugar Land, TX HUD Metro FMR Area      | Å V                   | ELIGIBLE                            |                                              |                        |           |
| 77356-4347 Zip Code Lookup                                              |                       |                                     |                                              |                        |           |
| Display Property Map                                                    |                       |                                     |                                              |                        |           |
| > Household Member Information                                          |                       |                                     |                                              |                        |           |
| > Monthly Gross Income For All Household Members                        |                       |                                     |                                              |                        |           |
| Previous Next LEGEND: (*) Rec                                           | quired (P) Preliminar | ry (F) Final                        |                                              | Save Application Close | Cancel    |

**USDA Property Eligibility Website:** <u>https://eligibility.sc.egov.usda.gov</u> (Select Single Family Housing Guaranteed)

## **GUS Eligibility Page: Household Member Information**

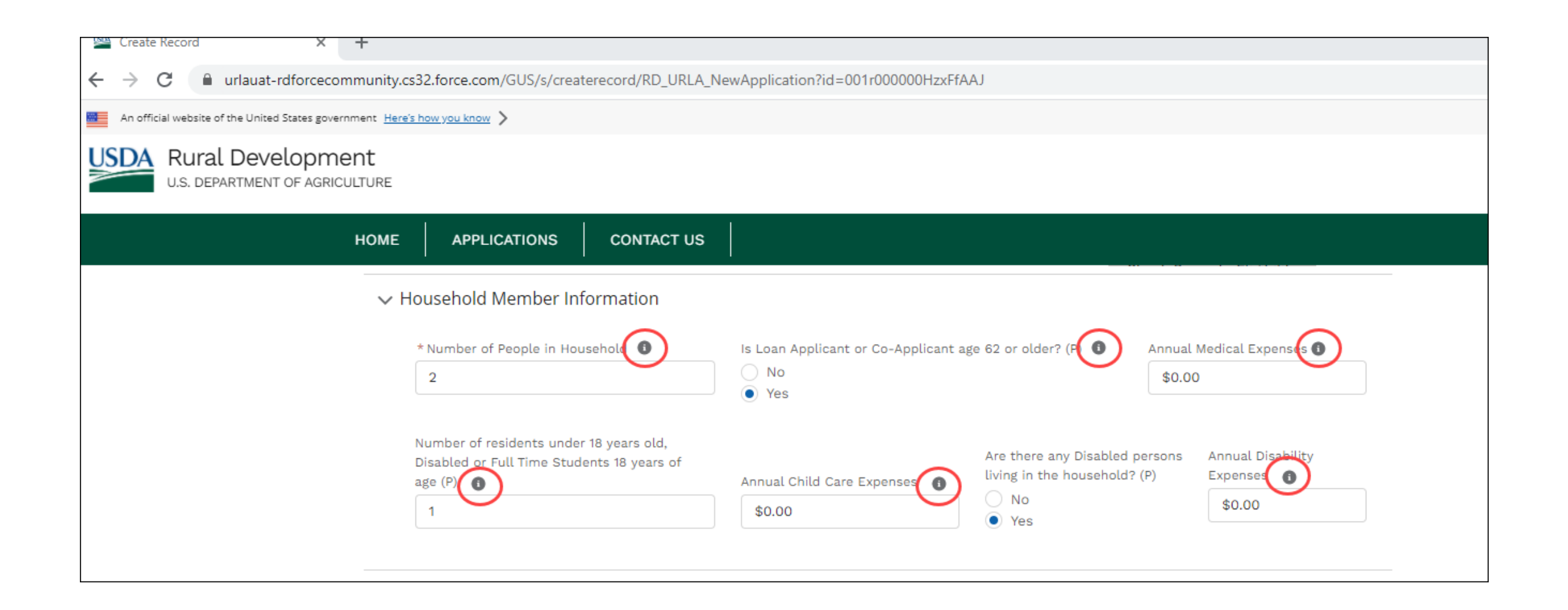

### GUS Eligibility Page: Monthly Gross Income for All Household Members

| HOME APPLICATIONS CON                                   | ITACT US                                 |                                                        |       |                         |
|---------------------------------------------------------|------------------------------------------|--------------------------------------------------------|-------|-------------------------|
| Eligibility Borrower Information                        |                                          |                                                        | Valid | date Application        |
| Eligibility                                             |                                          |                                                        |       |                         |
| > Property Information                                  |                                          |                                                        | Ŧ     | Eligibility:            |
| > Household Member Informati                            | on                                       |                                                        |       | <u>Liigibiiity.</u>     |
| ✓ Monthly Gross Income For All                          | Household Members                        |                                                        |       | Adult Household Membe   |
| Enter the current monthly gross i                       | ncome of all adult household members req | uired to determine annual household income eligibility | /     | 18 and up               |
| Primary Borrower (P)                                    |                                          |                                                        |       | - 18 and up             |
| Base 🚯                                                  | Commission 🚯                             | Overtime 🚺                                             |       | - Applicant             |
| \$0.00                                                  | \$0.00                                   | \$0.00                                                 |       | - Co-Applicant          |
| Military Entitlements 🚯                                 | Bonus 🕕                                  | Other 🕦                                                |       | - Spouse                |
| \$0.00                                                  | \$0.00                                   | \$0.00                                                 |       |                         |
|                                                         |                                          |                                                        |       | Full-Time Student:      |
| All Other Monthly Income Received<br>Household <b>O</b> | by Adult Members of the                  |                                                        |       | - 18 and up             |
| \$0.00                                                  |                                          | Check Income Eligibility                               |       | - Not an applicant, co- |
| Total Household Income                                  |                                          |                                                        |       | annlicant or shouse     |
| \$0.00                                                  |                                          |                                                        |       | applicant of spouse     |
| Allowable Adjustments                                   |                                          | UNKNOWN                                                |       | - Only include \$480 of |
| \$0.00                                                  |                                          |                                                        |       | income                  |
|                                                         |                                          |                                                        |       |                         |

### GUS Eligibility Page: Household Member Information (Multiple Members)

| * Number of People in Household ()                                                                                                    | Is Loan Applicant or Co-Applica                                                                                                    | nt age 62 or older? (P) 🚺                                                                                                    |               |
|----------------------------------------------------------------------------------------------------|----------------------------------------------------------------------------------------------------|----------------------------------------------------------------------------------------------------|---------------|
| 2                                                                                                    | No     Yes                                                                                                    |                                                                                                    |               |
| Number of residents under 18 years ol                                                                                                    | ld,<br>Are there any Disabled persons                                                                                                    |                                                                                                    |               |
| age (P)                                                                                                    | living in the household? (P)                                                                                                    |                                                                                                    |               |
| 0                                                                                                    | No                                                                                                    |                                                                                                    |               |
| -                                                                                                    | ⊖ Yes                                                                                                    |                                                                                                    |               |
| Enter the current monthly gross inc<br>Primary Borrower (P)                                                                                                    | ome of all adult household members requ                                                                                                    | ired to determine annual household income                                                                                                    | eligibility   |
| Enter the current monthly gross inc<br>Primary Borrower (P)<br>Base 1<br>4000.00                                                                                                    | come of all adult household members requ<br>Commission <b>()</b><br>\$0.00                                                                                                    | overtime<br>\$0.00                                                                                                    | eligibility   |
| Enter the current monthly gross inc<br>Primary Borrower (P)<br>Base ①<br>4000.00<br>Military Entitlements ①                                                                                            | come of all adult household members required to the second second | Overtime<br>\$0.00<br>Other                                                                                                    | e eligibility |
| Enter the current monthly gross inc<br>Primary Borrower (P)<br>Base<br>4000.00<br>Military Entitlements<br>\$0.00                                                                                      | Commission ()<br>\$0.00<br>Bonus ()<br>\$0.00                                                                                                    | Overtime<br>\$0.00<br>Other<br>\$0.00                                                                                                    | eligibility   |
| Enter the current monthly gross inc<br>Primary Borrower (P)<br>Base<br>4000.00<br>Military Entitlements<br>\$0.00<br>Other Household Member (P)                                                        | come of all adult household members required \$0.00<br>Bonus (\$<br>\$0.00                                                                                                    | Overtime<br>\$0.00<br>Other<br>\$0.00                                                                                                    | eligibility   |
| Enter the current monthly gross inc<br>Primary Borrower (P)<br>Base<br>4000.00<br>Military Entitlements<br>\$0.00<br>Other Household Member (P)<br>Base<br>Base                                        | comme of all adult household members required \$0.00<br>Bonus (\$)<br>\$0.00<br>Commission (\$)                                                                                                    | Overtime<br>Overtime<br>Overtime                                                            | eligibility   |
| Enter the current monthly gross inc<br>Primary Borrower (P)<br>Base<br>4000.00<br>Military Entitlements<br>\$0.00<br>Other Household Member (P)<br>Base<br>\$0.00                                      | come of all adult household members required \$0.00<br>Bonus (\$0.00<br>Commission (\$)<br>\$0.00<br>\$0.00                                                                                                    | Overtime<br>Overtime<br>Overtime<br>Overtime<br>Overtime<br>Overtime<br>So.00<br>Overtime<br>So.00<br>So.00<br>Overtime<br>So.00<br>So.00<br>Overtime<br>So.00<br>So.00<br>S | e eligibility |
| Enter the current monthly gross inc<br>Primary Borrower (P)<br>Base ()<br>4000.00<br>Military Entitlements ()<br>\$0.00<br>Other Household Member (P)<br>Base ()<br>\$0.00<br>Military Entitlements () | Commission ()<br>Commission ()<br>So.00<br>Bonus ()<br>So.00<br>Commission ()<br>So.00<br>Bonus ()<br>Commission ()<br>So.00<br>Bonus ()                                                                                                    | Overtime  Overtime Overtime Ov                                                                                                    | e eligibility |

# GUS Eligibility Page: Check Income Eligibility

| An official website of the United States | s government Here's how you know                             |                               |                         |                                    |        |                   |                        | •             |
|------------------------------------------|--------------------------------------------------------------|-------------------------------|-------------------------|------------------------------------|--------|-------------------|------------------------|---------------|
| USDA Rural Develop                       | oment                                                        |                               |                         |                                    |        |                   | Leve                   | 12, ULATest32 |
|                                          | HOME APPLICATIONS CONTA                                      | CT US                         |                         |                                    |        |                   |                        |               |
|                                          | Eligibility Borrower Information                             |                               |                         |                                    | Val    | idate Application |                        |               |
|                                          | Eligibility                                                  |                               |                         |                                    |        |                   |                        |               |
|                                          | > Property Information                                       | Ξ                             |                         |                                    |        |                   |                        |               |
|                                          | > Household Member Information                               |                               |                         |                                    |        |                   |                        |               |
|                                          | $\checkmark$ Monthly Gross Income For All Ho                 | usehold Members               |                         |                                    |        |                   |                        |               |
|                                          | Enter the current monthly gross inco<br>Primary Borrower (P) | me of all adult household mem | bers required to determ | ine annual household income eligil | bility |                   |                        |               |
|                                          | Base 🕕                                                       | Commission 🕕                  |                         | Overtime 🚯                         |        |                   |                        |               |
|                                          | \$3,000.00                                                   | \$0.00                        |                         | \$0.00                             |        |                   |                        |               |
|                                          | Military Entitlements 🚺                                      | Bonus 🕕                       | Other 🚺                 |                                    |        |                   |                        |               |
|                                          | \$0.00                                                       | \$0.00                        |                         | \$0.00                             |        |                   |                        |               |
|                                          | All Other Monthly Income Received by A                       | Adult Members of the          |                         |                                    |        |                   |                        |               |
|                                          | \$0.00                                                       |                               | Check Income E          | Eligibility                        |        |                   |                        |               |
|                                          | Total Household Income<br>\$36.000.00                        |                               |                         |                                    |        |                   |                        |               |
|                                          | Allowable Adjustments                                        |                               | FLICIPI                 | -                                  |        |                   |                        |               |
|                                          | \$0.00                                                       |                               | ELIGIBI                 |                                    |        |                   |                        |               |
|                                          | Adjusted Household Income                                    |                               |                         |                                    |        |                   |                        |               |
|                                          | \$36,000.00                                                  |                               |                         |                                    |        |                   |                        |               |
| Previous Next                            |                                                              | LEGEND:                       | (*) Required (P) Pre    | liminary (F) Final                 |        |                   | Save Application Close | Cancel ?      |

## **GUS Eligibility Page: Address Notification Service**

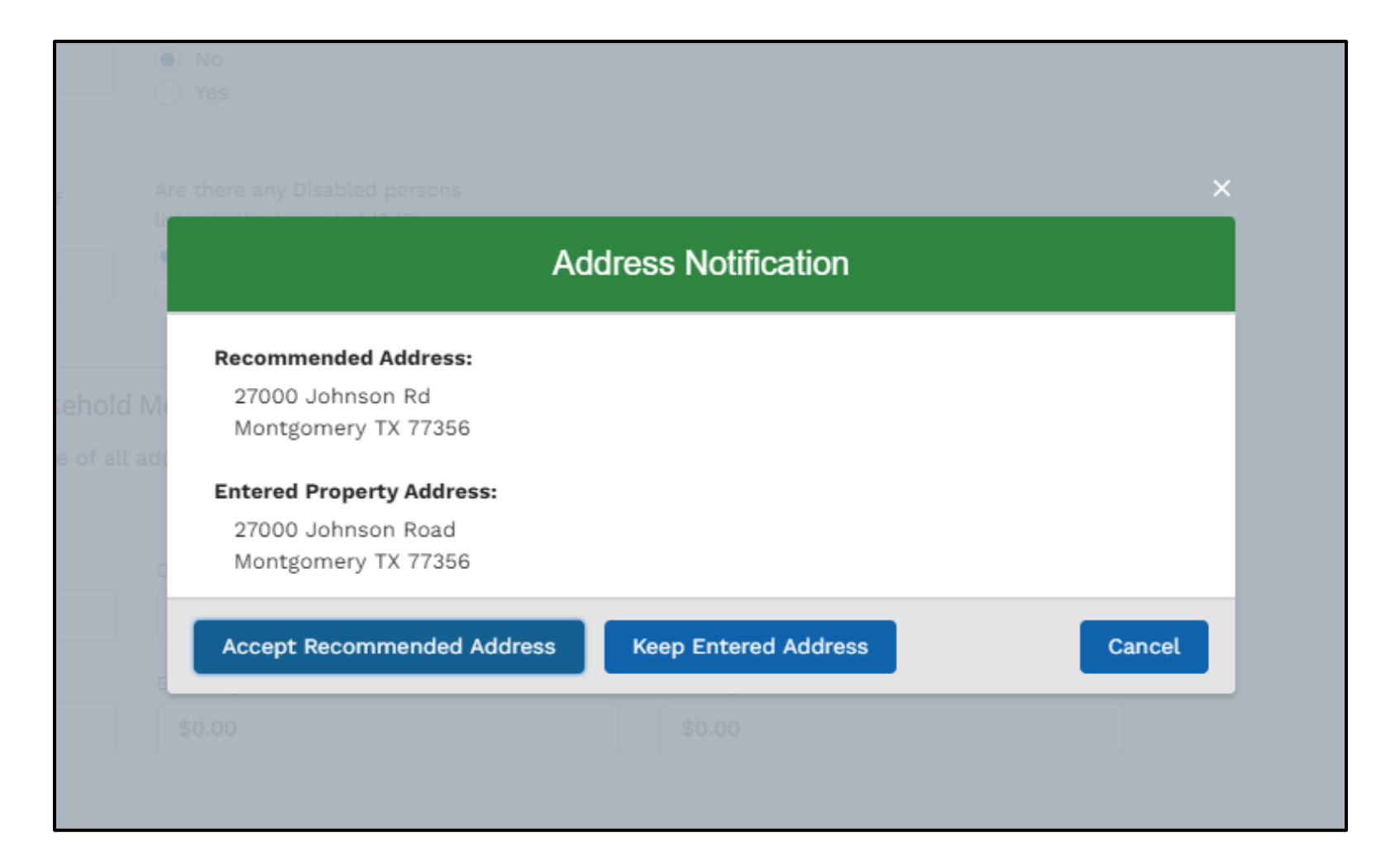

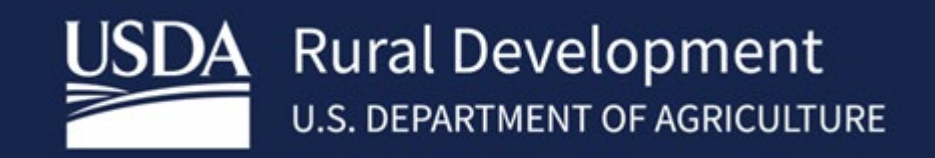

USDA is an equal opportunity provider, employer, and lender.